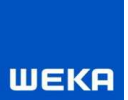

## Erfassung von Zeithonoraren

Die Programmlogik sieht in Honorarabrechnung leicht gemacht folgendermaßen aus:

# Grundeinstellungen

Folgende zwei Grundeinstellungen sind einmalig vornehmen:

#### Step 1

#### In den Stammdaten ggf. neue Mitarbeitertypen anlegen.

Die Stammdaten sind über das Register "HOAI" und dann den Untereintrag "Stammdaten" aufzurufen. Im Fenster wechseln Sie dann auf das Register "Stammdaten".

Es sind vier vordefinierte Mitarbeitertypen hinterlegt.

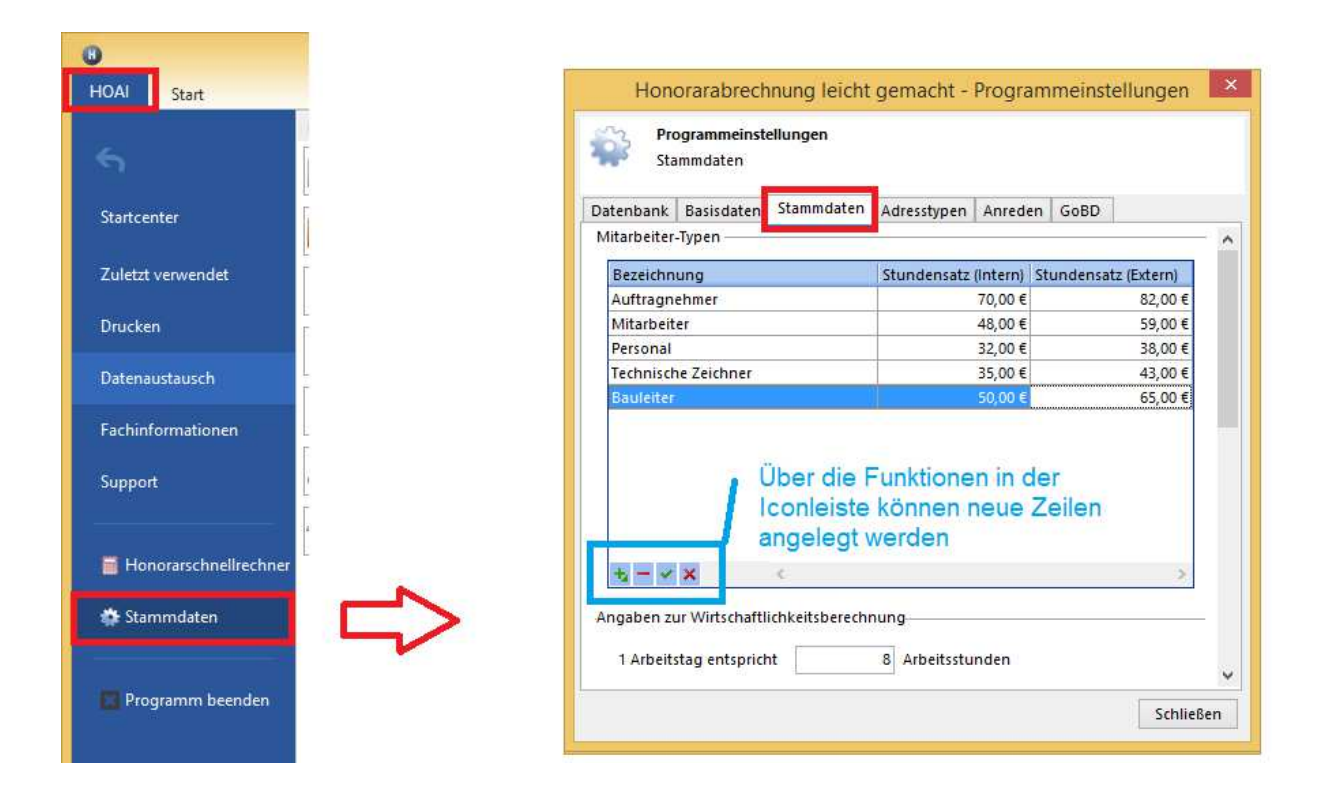

Sie können neue Mitarbeitertypen anlegen (über das "+" Icon in der unteren Iconleiste) oder bei den vier vorhandenen Mitarbeitertypen andere Stundenpreise hinterlegen.

Hinweis: Eingaben sind über das "Speichern" Icon

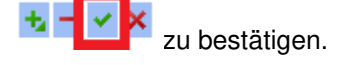

# Step 2 Die neu angelegten Mitarbeitertypen müssen nun den tatsächlichen Mitarbeiter zugeordnet werden.

Dazu neue Mitarbeiter anlegen oder bestehende Mitarbeiter bearbeiten und den dazugehörigen Mitarbeitertyp zuordnen.

|                    |                                                                           |                                |                                                 | Honorar                                                                      | abrechnung leicht gemacht        |                                     |                       |                  |
|--------------------|---------------------------------------------------------------------------|--------------------------------|-------------------------------------------------|------------------------------------------------------------------------------|----------------------------------|-------------------------------------|-----------------------|------------------|
| DAI<br>III<br>Nita | Start<br>Start<br>Karl<br>Start<br>Searbeiten<br>Searbeiten<br>Bearbeiten | Kopieren<br>Einfügen<br>Projek | te 5 Honoraransät                               | re 5 Rechnungen                                                              | R Adressen Mitarbeiter           | Fa                                  |                       |                  |
| arb                | ter 🕨 Honoraransatze 🕨 M<br>veiter                                        | litarbeiter                    |                                                 |                                                                              |                                  |                                     |                       |                  |
|                    | Name<br>Huber, Martin                                                     | Typ<br>Auftragnehmer           | Inter                                           | ner Stundensatz                                                              | Externer Stundensatz<br>70,00 €  | Rolle<br>82,00 € Inaktiv            | Benutzername<br>Huber | Letzte Anmeldung |
| -                  | Maier, Joseph<br>Müller, Wolfgang                                         | Mitarbeiter                    |                                                 |                                                                              | 48,00 €                          | 59,00 € Inaktiv<br>222.00 € Inaktiv | Maier<br>Müller       |                  |
|                    |                                                                           |                                | Honorarabred<br>Mitarbeiter a                   | ihnung leicht gem<br>nlegen                                                  | acht - Mitarbeiter anlegen / bea | rbeiten ×                           |                       |                  |
|                    |                                                                           |                                | Angaben zum Mitarb<br>Mitarbeiternummer<br>Name | 004<br>Kurz                                                                  |                                  |                                     |                       |                  |
|                    |                                                                           |                                | Vorname<br>Mitarbeitertyp                       | Bauleiter                                                                    |                                  | ~                                   |                       |                  |
|                    |                                                                           |                                | Stundensatz<br>Intern<br>Extern                 | Auftragnehmer<br>Bauleiter<br>Mitarbeiter<br>Personal<br>Technische Zeichner |                                  |                                     |                       |                  |
|                    |                                                                           |                                |                                                 |                                                                              |                                  |                                     |                       |                  |

Die Grundeinstellungen sind damit abgeschlossen.

### Zeithonorare im Honorarsatz anlegen

Es stehen Ihnen im Honoraransatz bei der Neuanlage von Zeithonorar-Positionen die Mitarbeiter mit dem hinterlegten Mitarbeitertyp zur Auswahl.

| B<br>HOAL Hassanata          |                        |                 |                                               | Honorarabrechnung leicht ge                                                                                                    | macht - 010 test, 12                                      | 3 Neuer Hon                   | oraransatz           |           | -           | □ ×      |
|------------------------------|------------------------|-----------------|-----------------------------------------------|----------------------------------------------------------------------------------------------------|-----------------------------------------------------------|-------------------------------|----------------------|-----------|-------------|----------|
| Neu Bearbeiten               | ten<br>n<br>Grunddaten | all Ho<br>La Te | onorarparameter<br>illeistungen<br>ithonorare | r 🔄 Anrechenbare Kosten<br>😥 Pauschalhonorar und Wirtschal<br>Desondere-/Zusätzliche Leistun<br>Honorarberechnung                                                                                                    | Leistungspł<br>tlichkeit 🙀 Zu-/Abschl<br>gen 🚖 Nebenkoste | asen age<br>age<br>en Vertrag | smuster Rechnungen G | Schließen |             |          |
| itartcenter 🕨 Honoraransätze | ▶ 123 Neuer Honor      | aransi          | atz - Zeithonorar                             | e                                                                                                    |                                                           |                               |                      |           |             |          |
| 123 Neuer Honoraran          | satz                   | ~               | Zeithonorare                                  |                                                                                                    |                                                           |                               |                      |           |             | 0        |
| / 34 - Gebäude               |                        |                 | Sortierung                                    | Mitarbeiter                                                                                                    | Mitarbeite                                                | rtyp Ta                       | etigkeit             | Stunden   | Stundensatz | Betrag   |
| Zeitaufwand (Tage):          | 0.00 d                 | ^               |                                               | 🕼 🕕 Kurz                                                                                                    | Bauleiter                                                 | B                             | auaufnahme           | 10,00 ł   | 65,00€      | 650,00 € |
| Stundensatz Ø                |                        |                 |                                               | Honorarabrechnung leicht (                                                                                                    | emacht - Zeithonor                                        | ar hearh                      | ×                    |           |             |          |
|                              |                        |                 |                                               | The formation of the formation of the fo | Lendent Zendonoi                                          | di Dedibili la                |                      |           |             |          |
| Pauschalhonorar & Wir        | tschaftlichke ×        |                 |                                               | Zeithonorar bearbeiten                                                                                                    |                                                           |                               |                      |           |             |          |
| Pauschalhonorar:             | 0.00 €                 |                 |                                               |                                                                                                    |                                                           |                               |                      |           |             |          |
|                              |                        |                 |                                               | Mitarbeiter                                                                                                    |                                                           |                               |                      |           |             |          |
| Zu-/Abschläge »              | *                      |                 |                                               | Kurz                                                                                                    |                                                           | ,                             |                      |           |             |          |
| Vereinbart:                  | 0,00 €                 |                 |                                               | Mitarbeitertyp: Bauleiter                                                                                                    |                                                           |                               |                      |           |             |          |
|                              |                        |                 |                                               | Verrechneter Stundensatz Stunde                                                                                                    | nanzahl Betrag                                            |                               |                      |           |             |          |
| Zeithonorare »               | *                      |                 |                                               | 65,00 €                                                                                                    | 10,00                                                     | 650,00                        | e                    |           |             |          |
| Vereinbart:                  | 0,00 €                 |                 |                                               | Tätigkeitsbeschreibung                                                                                                    |                                                           |                               |                      |           |             |          |
|                              |                        |                 |                                               | Bauaufnahme                                                                                                    |                                                           |                               |                      |           |             |          |
| Besondere-/Zusätzlich        | e Leistungen » 🛠       |                 |                                               |                                                                                                    |                                                           |                               |                      |           |             |          |
| Vereinbart:                  | 0,00 €                 |                 |                                               |                                                                                                    |                                                           |                               |                      |           |             |          |
|                              |                        |                 |                                               |                                                                                                    |                                                           |                               |                      |           |             |          |
| Nebenkosten »                | *                      |                 |                                               | [ <u>.</u>                                                                                                    | 811                                                       |                               |                      |           |             |          |
| Pauschal:                    | 0,00 €                 |                 |                                               |                                                                                                    | Abbreche                                                  | en OK                         |                      |           |             |          |
|                              |                        | ¥               |                                               |                                                                                                    |                                                           |                               |                      |           |             |          |
| Honorar netto                |                        |                 |                                               |                                                                                                    |                                                           |                               |                      |           |             |          |
| MWST                         | 19,00 %                |                 |                                               |                                                                                                    |                                                           |                               |                      |           |             |          |
|                              |                        |                 |                                               |                                                                                                    |                                                           |                               |                      |           |             |          |

Hinweis: Im Ausdruck aus dem Honoraransatz oder der Honorarrechnung erscheint bei den Zeithonoraren unter der Spalte "Mitarbeiter" der dem Mitarbeiter zugeordneten Mitarbeitertyp.

| 4. | Zeithonorare |             |         |        |         |
|----|--------------|-------------|---------|--------|---------|
|    | Mitarbeiter  | Tätigkeit   | Stunden | Satz   | Betrag  |
|    | Bauleiter    | Bauaufnahme | 10,00 h | 65,00€ | 650,00€ |
|    |              |             |         |        | 650,00€ |
|    |              |             |         |        |         |